# スキャンしたPDFファイルを地形図に設定

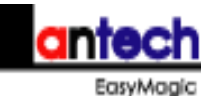

複合機でスキャンしたファイルから、事例カードの「地形図」を作成する方法をご紹介します。

## 1. 複合機でA4地形図をスキャンします。

ご使用の複合機で、地形図をスキャンしてください。 ※地形図の対象部分を手作業等により線で囲むなど予め描画したものを スキャンすることをお勧めします。 但し、後記「4.地形図を編集します。」における操作により、 j p g 画像を 編集できる「ペイント」などの利用が可能であれば、弊社の 「事例地の画面設定」における画面より編集することができます。」

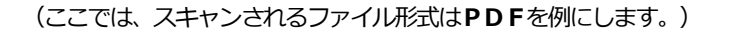

## ①スキャンします。

複合機で設定されているフォルダに、スキャンしたPDFが入りました。

# 2.事例カードに取り込みます。

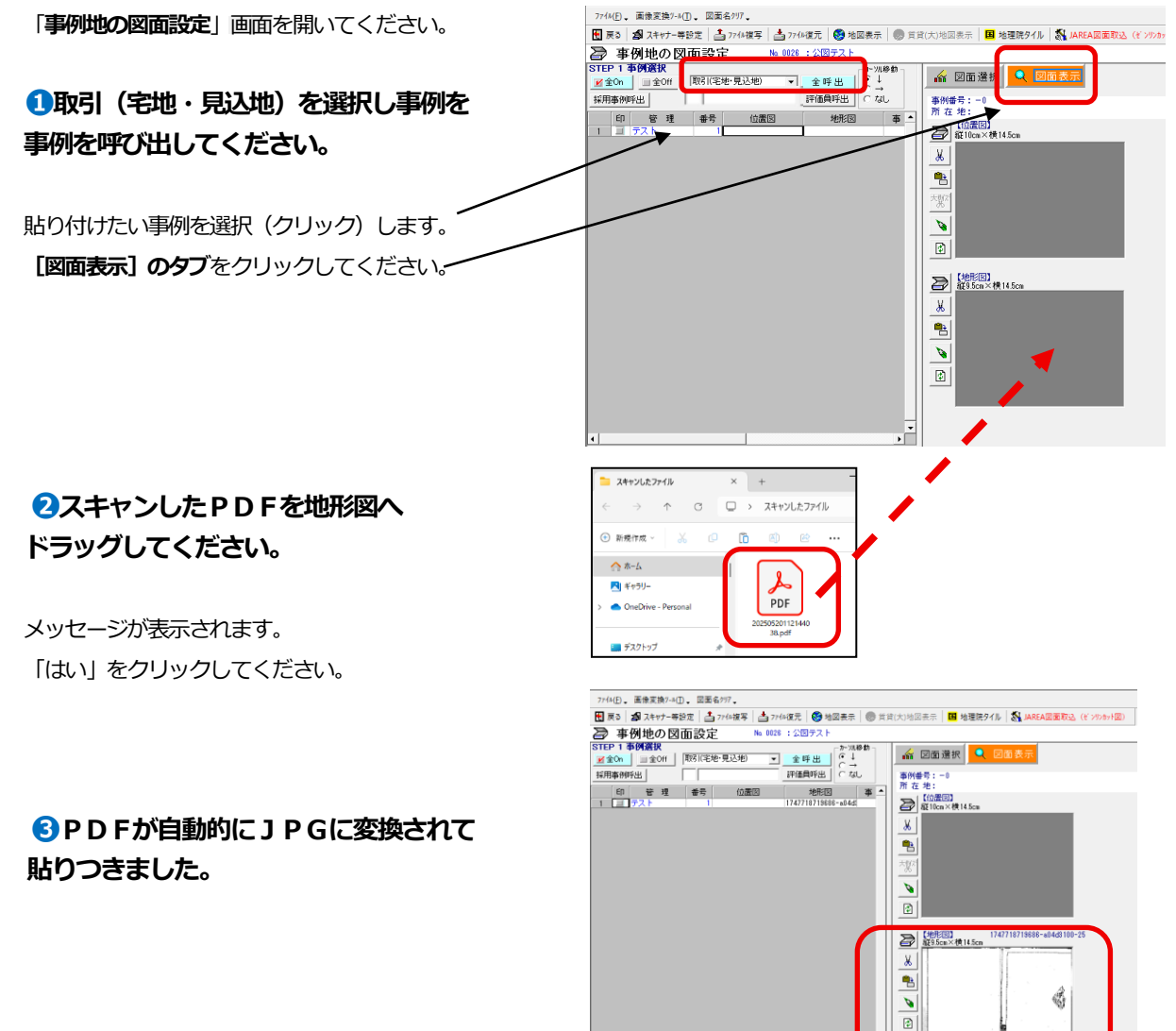

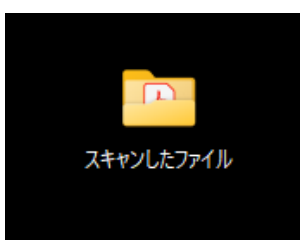

# 3. 図面を切り取ります。

はさみボタンをクリックします。

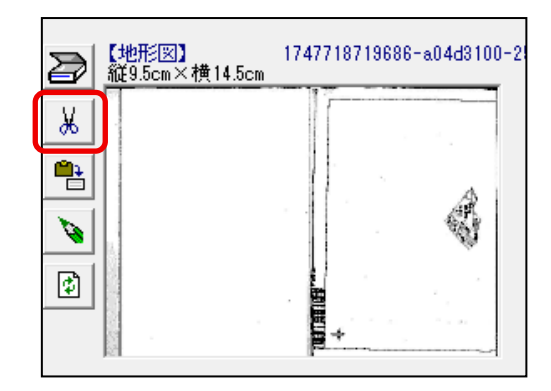

### 2切り取り画面が表示されます。

切り取りたい位置でクリックすると □**が表示**されますので [切り取り] ボタンをクリックして ください。

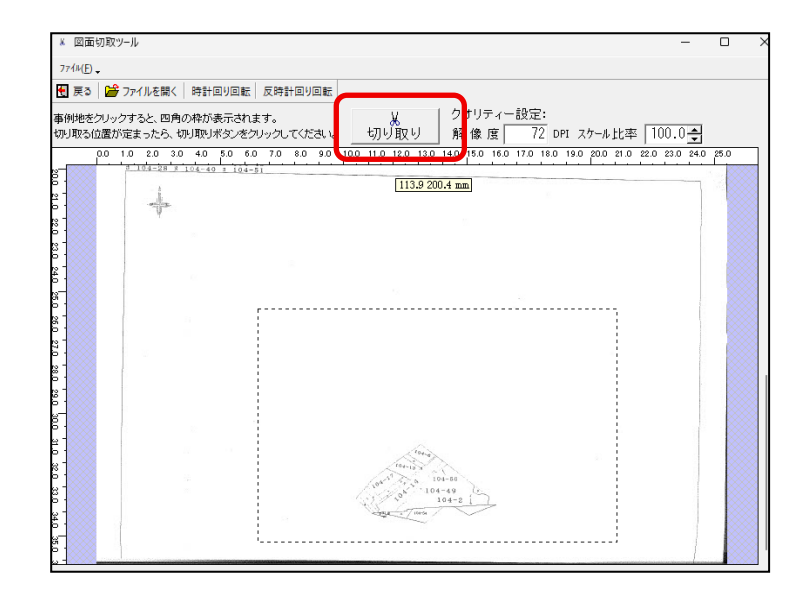

メッセージが表示されます。 「はい」 をクリックしてください。

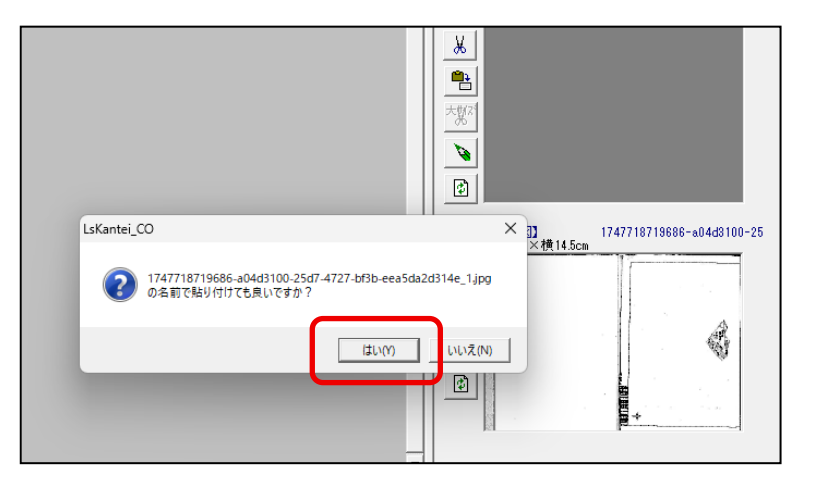

切り取った地形図が貼りつきました。

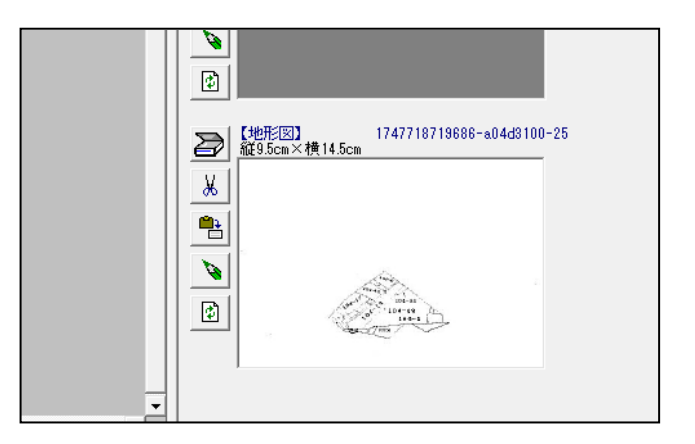

## 4. 地形図を編集します。

※予め対象地を□で描画しているものをスキャンした場合は、以下の操作は必要ありません。 (設定は最初に1度だけ行ってください。)

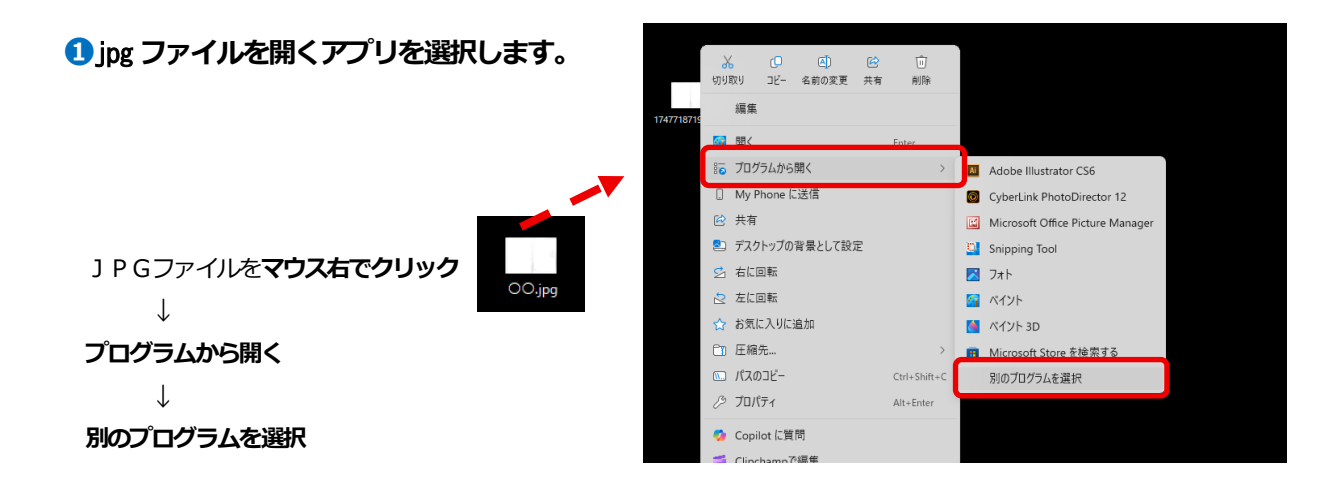

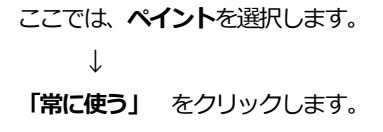

| アプリを選択して .jpg ファイルを開く |                                  |      |
|-----------------------|----------------------------------|------|
| 既定のアプリ                |                                  |      |
| I 🦓                   | ペイント                             |      |
| おすすめのアプリ              |                                  |      |
| Ai                    | Adobe Illustrator CS6            |      |
| 0                     | CyberLink PhotoDirector 12       |      |
|                       | Microsoft Office Picture Manager |      |
| ŋ,                    | Snipping Tool                    |      |
|                       | フォト                              |      |
| 6                     | ペイント 3D                          |      |
| その他                   | のオプション                           |      |
|                       | 常に使う                             | 一度だけ |
|                       |                                  |      |

# 2ペンボタンをクリックします。

設定済みのアプリペイントが起動します。

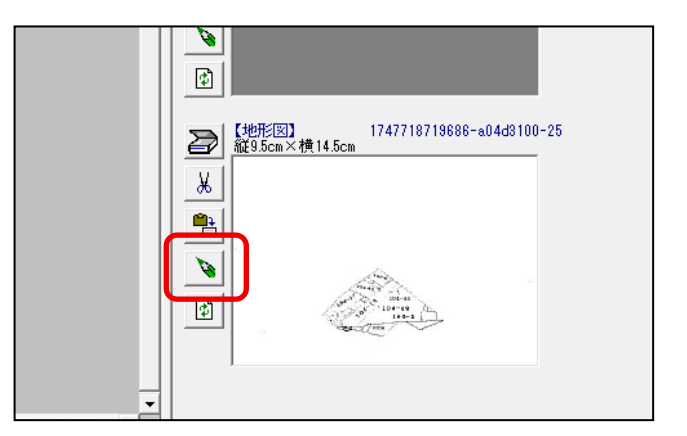

図形-線で、**直線**が描画できます。

編集が終わったら、ファイル-保存を行って ペイントを閉じてください。

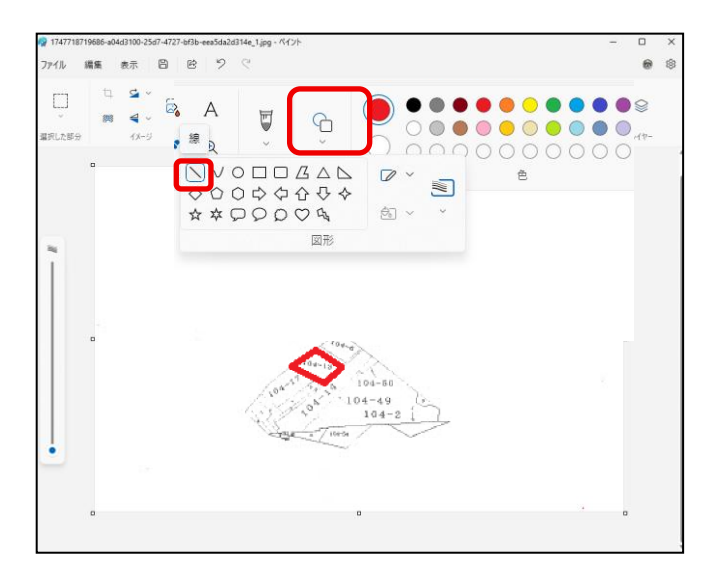

#### **3**地形図完成!

**再表示**を行ってください。

ペイントで編集した地形図が表示 されます。

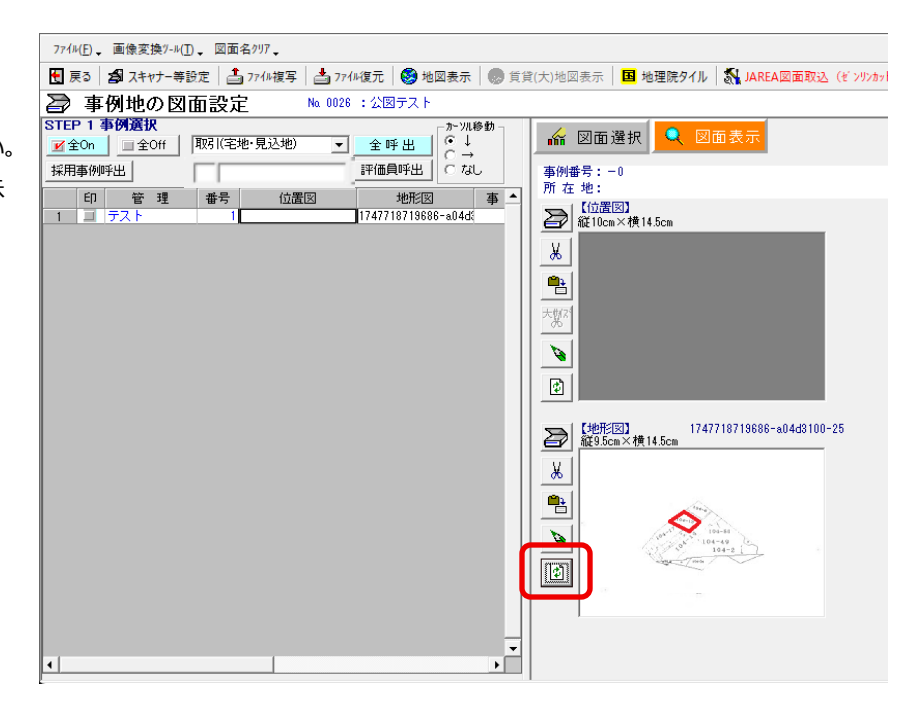